# ЕЛЕКТРОТЕХНИЧКИ ФАКУЛТЕТ УНИВЕРЗИТЕТ У БЕОГРАДУ

Друга лабораторијска вежба

Креирање и симулација модела на нивоу понашања

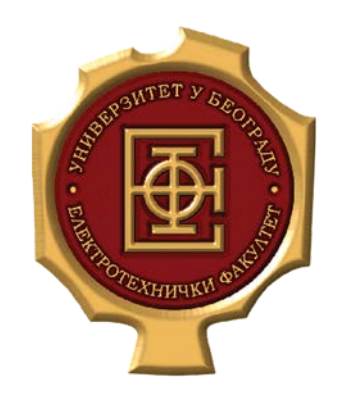

проф. др Милан Поњавић доц. др Радивоје Ђурић

ас. мс Никола Петровић

#### Увод

Циљ ове вежбе је генерисање модела компоненти на нивоу понашања. Моделовање и тестирање компоненти вршиће се у софтверу Cadence Virtuoso.

Целине које је потребно моделовати су:

- 1. Синусоидални напонски контролисани осцилатор (енг. Voltage Controlled oscillator VCO).
- 2. Памти прати коло (енг. Sample and Hold).
- 3. Осмобитни DA конвертор.
- 4. Осмобитни АD конвертор.

Потребно предзнање студената:

- Познавање рада напонско контролисаног осцилатора, памти прати кола, DA и AD конвертора.
- Основна предзнања моделовања компоненти у Verilogu A, декларација модула, дефинисање портова, инстанцирање компонената, покретање симулација у Virtuoso-у (предавања и вежбе из предмета Анализа и моделовање електронских кола употребом HDL-AMS језика).

#### 1. Напонски контролисани осцилатор (VCO)

Напонско контролисани осцилатор на свом излазу има учестаност која је сразмерна улазном сигналу (који је углавном напон али може бити и струја):

$$f_{out} = K v_{IN},$$

Где је К појачање напонски контролисаног осцилатора чије је јединица  $\frac{Hz}{V}$  (или  $\frac{Hz}{A}$ ) и често се означава као  $K_{VCO}$ . Најбољи начин да се моделује VCO је да се улазни сигнал интеграли у циљу добијања фазе излазног сигнала,

$$\Phi(t) = 2\pi \int K v_{IN}(t) \mathrm{d}t,$$

и онда је могуће добити излазни сигнал из фазе. Како је потребно генерисати синусоидални напонски контролисани осцилатор, напон на излазу је дат једначином

$$v_{out} = \sin \phi(t).$$

Учестаност је потребно ограничити на неку минималну Fmin и максималну Fmax вредност као што је потребно ограничити и амплитуду сигнала на излазу. Учестаност је онда једнака

$$f_{out} = \frac{(v_{IN} - V_{min})(F_{max} - F_{min})}{(V_{max} - V_{min}) + F_{min}}.$$

За израчунавање фазе могуће је користити специјалну функцију која се користи за моделовање VCO **idtmod**(*integrand*, *initial condition*, *modulus*, *of f set*, *tolerance*), где је само први аргумент обавезан док су сви остали опциони. Једначина ове функције је дата са

$$y(t) = \operatorname{mod}(\mathbf{m}) \left( \int_{o}^{t} x(\tau) d\tau + y_{0} - b \right) + b$$

Где је x вредност која се интеграли,  $y_0$  је почетна вредност, m је модул и b је толеранција.

Помоћу функције **\$bound\_step**() могуће је ограничити максимални временски корак симулације.

У циљу провере функционалности моделованог напонско-контролисаног осцилатора потребно је направити шему као што је то приказано на слици 1.1. Подешавање напонског генератора дато је на слици 1.2. Након тога је потребно покренути ADE L и подесити *transient* анализу као што је то приказано на слици 1.3. Након

покретања симулације потребно је посматрати напоне на улазу и излазу кола. Изглед ADE L прозора је дат на слици 1.4 док су дијаграми напона на улазу и излазу дати на слици 1.5.

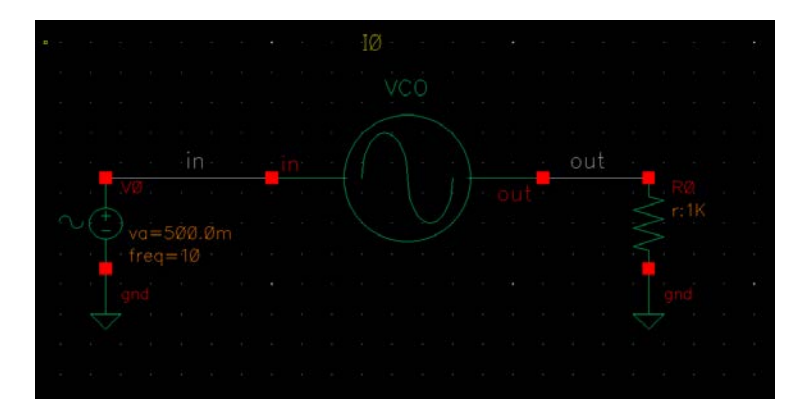

Слика 1.1. Шема за проверу функционалност моделованог напонско-контролисаног осцилатора.

| - Topony                     | Edit Object Properties                                | Diopicy |
|------------------------------|-------------------------------------------------------|---------|
| Library Name                 | analogLib                                             | off 🔽   |
| Cell Name                    | vsin                                                  | off 🔽   |
| View Name                    | symbol                                                | off 🔽   |
| Instance Name                | ¥0                                                    | off 🔽   |
| User Property<br>Ivsignore   | Add Delete Modify<br>Master Value Local Value<br>TRUE | Display |
| CDF Parameter                | Value                                                 | Display |
| First frequency name         |                                                       | off 🔽   |
| Second frequency name        |                                                       | off 🔽   |
| Noise file name              |                                                       | off 🔽   |
| Number of noise/freq pairs   | 0                                                     | off 🔽   |
| DC voltage                   |                                                       | off 🔽   |
| AC magnitude                 |                                                       | off 🔽   |
| AC phase                     |                                                       | off 🔽   |
| XF magnitude                 |                                                       | off 🔽   |
| PAC magnitude                |                                                       | off 🔽   |
| PAC phase                    |                                                       | off 🔽   |
| Delay time                   |                                                       | off 🔽   |
| Offset voltage               |                                                       | off 🔽   |
| Amplitude                    | 1 V                                                   | off 🔽   |
| nitial phase for Sinusoid    |                                                       | off 🔽   |
| Frequency                    | 10 Hz                                                 | off 🔽   |
| Amplitude 2                  |                                                       | off 🔽   |
| initial phase for Sinusoid 2 |                                                       | off 🔽   |
| Frequency 2                  |                                                       | off 🔽   |

Слика 1.2. Подешавање vsin генератора.

|                               | Choosing       | g Analy:    | ses ADE   | L (3) ×   |  |
|-------------------------------|----------------|-------------|-----------|-----------|--|
| Analysis                      | 🖲 tran         | 🔾 dc        | 🔾 ac      | 🔾 noise   |  |
|                               | 🔾 xf           | 🔾 sens      | 🔾 dcmatch | 🔾 stb     |  |
|                               | 🔾 pz           | 🔾 sp        | 🔾 envlp   | 🔾 pss     |  |
|                               | 🔾 pac          | 🔾 pstb      | 🔾 pnoise  | 🔾 pxf     |  |
|                               | 🔾 psp          | 🔾 qpss      | 🔾 qpac    | 🔾 qpnoise |  |
|                               | 🔾 qpxf         | 🔾 qpsp      | 🔾 hb      | 🔾 hbac    |  |
|                               | 🔾 hbnoise      | 🔾 hbsp      |           |           |  |
|                               | ٦              | Fransient / | Analysis  |           |  |
| Stop Time                     | 100m           |             |           |           |  |
| Accuracy                      | Defaults (errp | oreset)     |           |           |  |
| ✓ conse                       | rvative 🔲 m    | noderate (  | liberal   |           |  |
|                               |                |             |           |           |  |
| 🔲 Transier                    | nt Noise       |             |           |           |  |
| 🗌 Dynamie                     | c Parameter    |             |           |           |  |
| Enabled ⊻                     |                |             |           | Options   |  |
| OK Cancel Defaults Apply Help |                |             |           |           |  |

Слика 1.3. Подешавање transient анализе.

| 🦉 ADE L (1) - Lab                                                                                                    | 2_AMS VCO_testbench schematic                                                                                                    | _ 🗆 X                                                                                                    |
|----------------------------------------------------------------------------------------------------|----------------------------------------------------------------------------------------------------|----------------------------------------------------------------------------------------------------|
| <u>L</u> aunch S <u>e</u> ssion Set <u>u</u> p <u>A</u> nalyses <u>V</u> ari                                                                                                    | iables <u>O</u> utputs <u>S</u> imulation <u>R</u> esults <u>T</u> ools Calibre <u>H</u> elp <sub>(</sub>                                                                                                    | cādence                                                                                                    |
| 🛯 🛃 🔊   🧊 27 🛛 💩 🎾 🖞                                                                                                    | ð 🗹 🖻                                                                                                    |                                                                                                    |
| Design Variables       Name     Value       1     Fmin     100       2     Vmin     -1                                                                                                    | Analyses         Type       Enable       Arguments         1       tran       ✓       0 100m conservative         Outputs       Outputs       Name/Signal/Expr       Value       Plot       Save       Save         1       out       ✓       □       allv | ? 🗗 X<br>Constraints<br>Pill<br>Pill<br>X<br>Constraints<br>Constraints<br>Constrai |
| > Results in /home/host/simulation/VCO_t           Image: Content of the second second | 2 in<br>Plot after simulation: Auto<br>Status: Ready   T=27 C   Simulator: spectre                                                                                                    | State: osc                                                                                                    |

Слика 1.4. Изглед ADE L прозора.

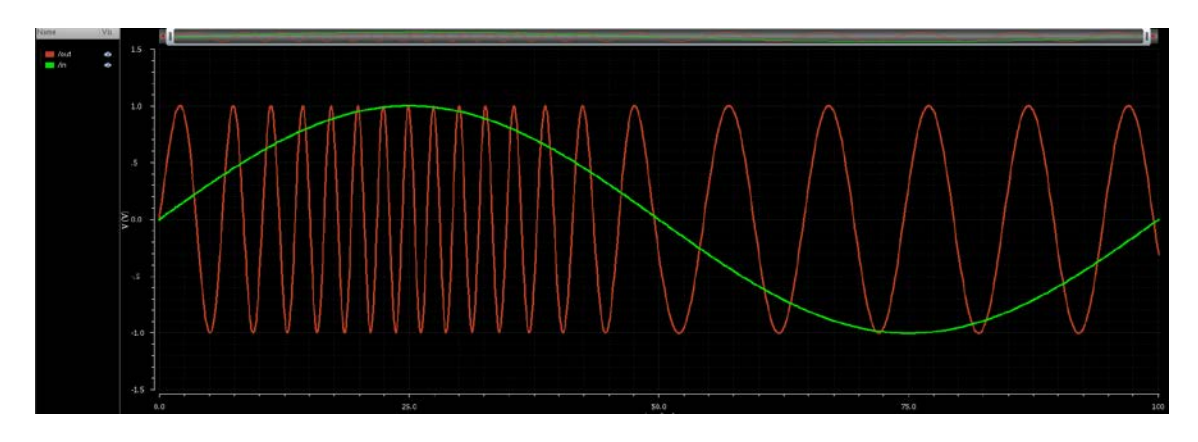

Слика 1.5. Временски дијаграм улазног и излазног сигнала осцилатора.

### 2. Памти прати коло

Излаз памти прати кола има вредност последњег одбирка улазног сигнала,

$$v_{OUT}(t) = v_{IN}(nT)$$

где је T период одабирања а n је највећи цео број мањи од t/T. Одабирање је пример догађаја и моделоваћемо га као тренутни догађај.

Одабирање се дешава или на период одабирања или на иницијални корак, ово је могуће реализовати помоћу @(timer(toff, period) or initial\_step) где је toff офсет. Функција timer генерише прекиде на сваки умножак другог аргумента у односу на први аргумент функције. Параметри toff и period треба да узимају вредности од нуле до бесконачно. Такође, због прекида у излазном сигналу, потребно је додати \$discontinuity(0) иако ово није обавезно урадити.

Коло за проверу функционалности памти прати кола дато је на слици 2.1. На слици 2.2. је дато подешавање генератора напона док је подешавање памти и прати кола је дато на слици 2.3. Потребно је покренути ADE L и подесити transient анализу као што је то приказано на слици 2.4. Након покретања симулације потребно је селектовати напон на улазу и излазу кола. Изглед ADE L прозора приказан је на слици 2.5. Дијаграми напона су приказани на слици 2.6.

|                       | <br>IØ |                               |
|-----------------------|--------|-------------------------------|
| in' in'               |        | out                           |
| VØ                    |        | ŔØ                            |
| $\sim$ $(+)$ $va=2.5$ |        |                               |
| freq=100              |        | <mark>.</mark> <mark>.</mark> |
|                       |        |                               |
| 🗸                     |        |                               |

Слика 2.1. Шема за проверу функционалности памти прати кола.

| , reporty                    |                                               | Display |
|------------------------------|-----------------------------------------------|---------|
| Library Name                 | analogLib                                     | off 🔽   |
| Cell Name                    | vsin                                          | off 🔽   |
| View Name                    | symbol                                        | off 🔽   |
| Instance Name                | ¥0                                            | off 🔽   |
| User Property<br>Ivsignore   | Add Delete Modify<br>Master Value Local Value | Display |
| CDF Parameter                | Value                                         | Display |
| First frequency name         |                                               | off 🔽   |
| Second frequency name        |                                               | off 🔽   |
| Noise file name              |                                               | off 🔽   |
| Number of noise/freq pairs   | 0                                             | off 🔽   |
| DC voltage                   | 2.5 ¥                                         | off 🔽   |
| AC magnitude                 |                                               | off 🔽   |
| AC phase                     |                                               | off 🔽   |
| XF magnitude                 |                                               | off 🔽   |
| PAC magnitude                |                                               | off 🔽   |
| PAC phase                    |                                               | off 🔽   |
| Delay time                   |                                               | off 🔽   |
| Offset voltage               |                                               | off 🔽   |
| Amplitude                    | 2.5 ¥                                         | off 🔽   |
| Initial phase for Sinusoid   |                                               | off 🔽   |
| Frequency                    | 100 Hz                                        | off 🔽   |
| Amplitude 2                  |                                               | off 🔽   |
| Initial phase for Sinusoid 2 |                                               | off 🔽   |
| Frequency 2                  |                                               | off 🔽   |

Слика 2.2. Подешавање vsin генератора.

|                       | Edit Object Properties        | ×         |
|-----------------------|-------------------------------|-----------|
| Apply To Only cu      | rrent 🔽 instance 🔽            |           |
| Show 🔲 syste          | em 🗹 user 🗹 CDF               |           |
| Browse                | Reset Instance Labels Display |           |
| Property              | Value                         | Display   |
| Library Name          | Lab2_AMS                      | off 🔽     |
| Cell Name             | SampleAndHold                 | off       |
| View Name             | symbol                        | off 🔽     |
| Instance Name         | 10                            | value 🔽   |
|                       | Add Delete Modify             |           |
| User Property         | Master Value Local Value      | Display   |
| partName              | SampleAndHold                 | off 🔽     |
| vendorName            |                               | off 🔽     |
| CDF Parameter of view | veriloga 🔽                    | Display   |
| period                | 1m                            | off 🔽     |
| toff                  | 0                             | off 🔽     |
|                       |                               |           |
|                       |                               |           |
|                       |                               |           |
|                       |                               |           |
|                       |                               |           |
|                       |                               |           |
|                       |                               |           |
|                       |                               |           |
|                       |                               |           |
|                       |                               |           |
| OK Can                | cel Apply Defaults Previous   | Next Heln |
|                       |                               |           |

Слика 2.3. Подешавање памти прати кола.

|           | Choosing       | J Analy:   | ses ADE    | L (2)      | ×   |
|-----------|----------------|------------|------------|------------|-----|
| Analysis  | 🖲 tran         | 🔾 dc       | 🔾 ac       | 🔾 noise    |     |
|           | 🔾 xf           | 🔾 sens     | 🔾 dcmatch  | 🔾 stb      |     |
|           | 🔾 pz           | 🔾 sp       | 🔾 envlp    | 🔾 pss      |     |
|           | 🔾 pac          | 🔾 pstb     | 🔾 pnoise   | 🔾 pxf      |     |
|           | 🔾 psp          | 🔾 qpss     | 🔾 qpac     | 🔾 qpnoise  |     |
|           | 🔾 qpxf         | 🔾 qpsp     | 🔾 hb       | 🔾 hbac     |     |
|           | 🔾 hbnoise      | 🔾 hbsp     |            |            |     |
|           | ٦              | ransient / | Analysis   |            |     |
| Stop Time | 10m/           |            |            |            |     |
| Accuracy  | Defaults (errp | oreset)    |            |            |     |
| ✓ consei  | rvative 📃 m    | oderate (  | liberal    |            |     |
|           |                |            |            |            | 5   |
| Transier  | nt Noise       |            |            |            |     |
| 🔲 Dynamic | : Parameter    |            |            |            |     |
| Enabled ⊻ |                |            |            | Options    |     |
|           | ОК             | Canc       | el Default | s Apply He | alp |

Слика 2.4. Подешавање transient анализе.

| S ADE L (2) - La                                                             | 2_AMS SH_t                      | estbench           | schen           | natic         |           |                      | _ 0              | x                 |
|------------------------------------------------------------------------------|---------------------------------|--------------------|-----------------|---------------|-----------|----------------------|------------------|-------------------|
| <u>L</u> aunch S <u>e</u> ssion Set <u>u</u> p <u>A</u> nalyses <u>V</u> ari | ables <u>O</u> utputs           | <u>S</u> imulation | <u>R</u> esults | <u>T</u> ools | Calibre   | <u>H</u> elp         | cāden            | ce                |
| 🛚 📥 🔊   🦵 27 🔄 👌 🎾 🖆                                                         | 8                               |                    |                 |               |           |                      |                  |                   |
| Design Variables<br>Name Value                                               | Analyses<br>Type En<br>1 tran 🖌 | able<br>0 10m d    | conserva        | Argum         | ents      |                      | ?                | AC<br>DC<br>Trans |
|                                                                              | Outputs Name/Si 1 out 2 in      | gnal/Expr          | Value           | Plot          | Save a    | Save (<br>IIv<br>IIv | ? 2 ×<br>Options | <b>M</b>          |
| Results in momernososimulation/SH_tes                                        | i lot atter sinial              |                    | _               | Tiouin        | g moue. ( |                      | _                |                   |
| 6(10) Save State                                                             |                                 | Status: Read       | iy   T=27       | 7 C           | Simulato  | r: specti            | re   State:      | SH 📘              |

Слика 2.6. Изглед ADE L прозора након подешавања transient анализе.

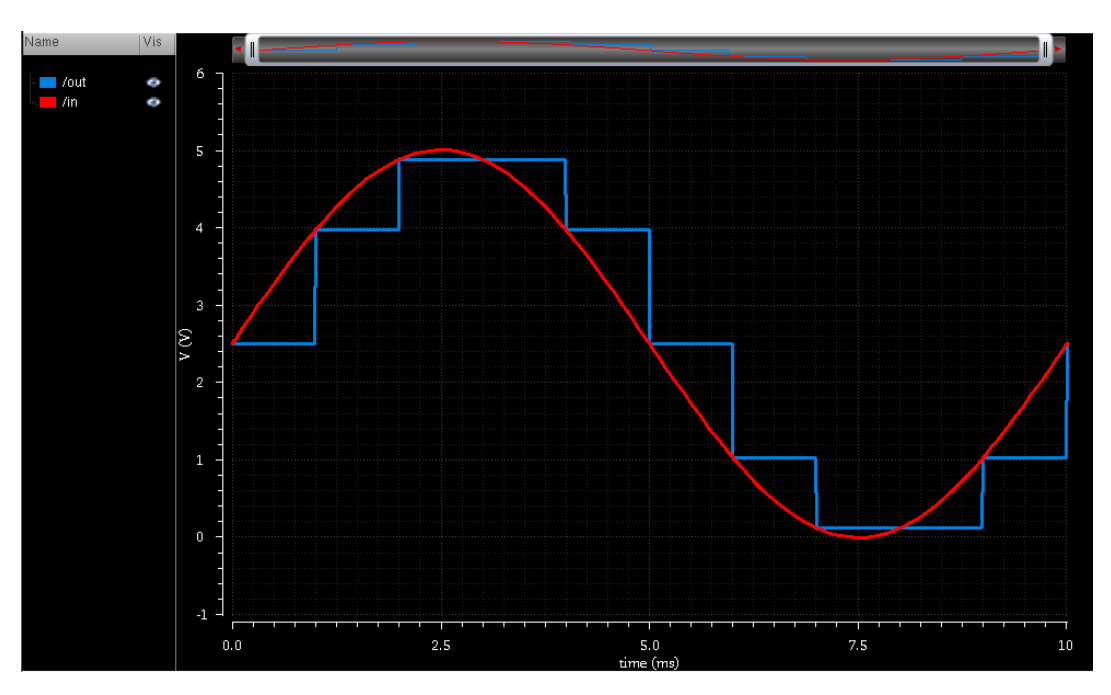

Слика 2.6. Дијаграми напона на улазу и излазу прати памти кола.

## 3. Осмобитни DA и AD конвертори

У циљу реализације AD конвертора потребно је декларисати излаз као вектор помоћу

**output** [0:7] out; voltage [0:7] out;

где прва линија декларише порт а друга линија додељује дисциплину порту.

У циљу добијања напона на излазу потребно је одабирати напон на улазу које се врши у иницијалном тренутку или када сигнал такта пређе неку задату вредност. Ово је могуће одрадити помоћу

```
@(cross(V(clk)-thresh, +1) or initial_step)
```

Претварање аналогног сигнала у дигитални је могуће одрадити помоћу for петље дате са

```
for (i = bits - 1; i >= 0; i = i - 1) begin
...
```

#### end

где је променљива i дефинисана помоћу **genvar** i. У циљу додељивања вредности потребном сигналу потребно је користити функцију **transition** на следећи начин:

где result[i] садржи и-ти бит.

Пре реализацији DA конвертора потребно је улазни осмобитни дигитални сигнал претворити у аналогни сигнал. Стога је потребно дефинисати улазни сигнал као вектор

```
input [0:7] in;
```

Као и у случају AD конвертора, сигнал на улазу се одабира помоћу

```
@(cross(V(clk)-thresh, dir) or initial_step) begin
...
```

end

где dir означава ивицу на коју се врши одабирање. За генерисање излазног сигнала, као и у претходном случају, потребно је користити

V(out) <+ **transition**(aout, delay\_from\_clk\_edge\_to\_out, transition\_time);

где је aout аналогни сигнал који је потребно преписати у V(out).

Шема за проверу функционалности кола AD и DA конвертора дата је на слици 3.1. Подешавање AD и DA конвертора дато на слици 3.2. Подешавање генератора четвртки и синусоидалног генератора је дато на слици 3.3. На слици 3.4. дато је подешавање transient анализе. На слици 3.5. је дат приказ ADE L прозора. На слици 3.6. дат је приказ напона на излазу AD конвертора док је на слици 3.7. дат приказ сигналта такта, улазног сигнала AD конвертора и излазног сигнала DA конвертора.

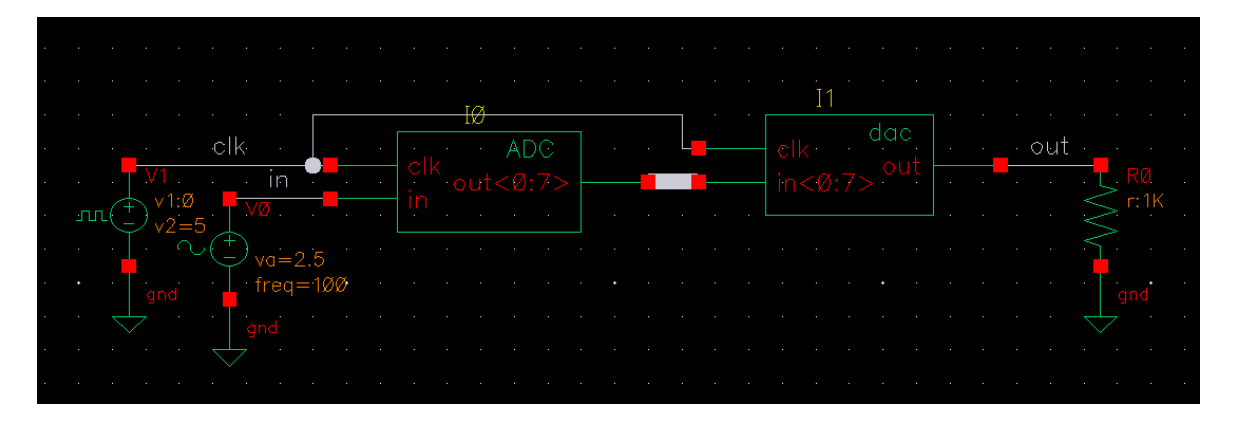

Слика 3.1. Шема за проверу функционалности AD и DA конвертора.

| Apply To       Only current instance       Apply To       Only current instance       Apply To         Show       system       user       CDF       Show       system       user       CDF         Browse       Reset instance Labels Display       Display       Property       Value       Display         Library Name       Lab2_AMS        Off       Cell Name       ADC       Off       Cell Name       dac       Off       Cell Name       Stabol       Off       Cell Name       acc       Off       Cell Name       acc <th><b>-</b> E</th> <th>Edit Object Properties</th> <th>×</th> <th></th> <th>Edit Object Properties</th> <th>×</th> | <b>-</b> E                                                                    | Edit Object Properties                                                     | ×                                                             |                                                                               | Edit Object Properties                                                     | ×                                                             |
|----------------------------------------------------------------------------------------------------|-------------------------------------------------------------------------------|----------------------------------------------------------------------------|---------------------------------------------------------------|-------------------------------------------------------------------------------|----------------------------------------------------------------------------|---------------------------------------------------------------|
| Browse       Reset Instance Labels Display         Property       Value       Display         Library Name       Lab2_AMS        Off         Cell Name       ADC       Off         View Name       symbol       Off         Instance Name       IO       Value         Add       Delete       Modify         User Property       Master Value       Display         vendorName       Off       Off         Vullscale       5       Off         td       O       Off         vdd       5       Off         vdd       5       Off         vdd       5       Off         vdd       5       Off         vdd       5       Off         vdd       5       Off         vdd       5       Off         vdd       5       Off         vdd       5       Off         vdd       5       Off         vdd       5       Off         vdd       5       Off         thresh       (vdd)/(2)       Off                                                                                                    | Apply To only curre<br>Show system                                            | ent 🔽 instance 🔽<br>I 🗹 user 🗹 CDF                                         |                                                               | Apply To only cur<br>Show syste                                               | rrent 🔽 instance 🔽<br>em ⊻ user 🕑 CDF                                      |                                                               |
| Add       Delete       Modify         User Property       Master Value       Local Value       Display         partName       ADC       off       D         vendorName       off       Parameter of view       veriloga       Off         CDF Parameter of view       veriloga       Display       off       Display         fullscale       S       off       Coff       Display         td       0       off       T       Display         vdd       S       off       T       Display         vdd       S       off       V       off       T         vdd       S       off       V       off       V         vdd       S       off       V       off       V         vdd       S       off       V       vdd       S       off       V         thresh       (vdd) /(2)       off       V       off       V       off       V                                                                                                    | Browse<br>Property<br>Library Name<br>Cell Name<br>View Name<br>Instance Name | Reset Instance Labels Display<br>Value<br>Lab2_AMS <br>ADC<br>symbol<br>IO | Display<br>off V<br>off V<br>off V<br>value V                 | Browse<br>Property<br>Library Name<br>Cell Name<br>View Name<br>Instance Name | Reset Instance Labels Display<br>Value<br>Lab2_AMS<br>dac<br>symbol.<br>II | Display<br>off •<br>off •<br>off •<br>value •                 |
| CDF Parameter of view         veriloga         Display           fullscale         5         off         CDF Parameter of view         veriloga         Display           fullscale         5         off         fullscale         5         off         Display           fullscale         0         off         fullscale         5         off         Display           fullscale         0         off         fullscale         5         off         Display           fullscale         0         off         fullscale         5         off         Display           vdd         5         off         off         vdd         5         off         Display           thresh         (vdd) /(2)         off         fullscale         5         off         Display                                                                                                    | User Property<br>partName<br>vendorName                                       | Add Delete Modify<br>Master Value Local Value<br>ADC                       | Display<br>off 🔽<br>off 🔽                                     | User Property<br>interfaceLastCh.<br>partName<br>vendorName                   | Add Delete Modify<br>Master Value Local Value                              | Display<br>off V<br>off V                                     |
| dir 1 off 🔽 dir 1                                                                                                    | CDF Parameter of view<br>fullscale<br>td<br>tt<br>vdd<br>thresh<br>dir        | Veriloga                                                                   | Display<br>off V<br>off V<br>off V<br>off V<br>off V<br>off V | CDF Parameter of view<br>fullscale<br>td<br>tt<br>vdd<br>thresh<br>dir        | Veriloga                                                                   | Display<br>off V<br>off V<br>off V<br>off V<br>off V<br>off V |

Слика 3.2. Подешавање AD и DA конвертора.

|                             | Edit Object Properties   | ×       |                            | Edit Object Properties        |         |
|-----------------------------|--------------------------|---------|----------------------------|-------------------------------|---------|
| Library Name                | analogijh                | off     |                            |                               |         |
| Library Name                | anarogrin                |         | Browse                     | Reset Instance Labels Display |         |
| Cell Name                   | vpulse                   |         | Property                   | Value                         | Display |
| View Name                   | symbol                   | off     | Library Name               | analogLib                     | off     |
| Instance Name               | V1                       | off 🔽   | Cell Name                  | vsin                          | off     |
|                             | Add Delete Modify        |         | View Name                  | symbol                        | off     |
| User Property               | Master Value Local Value | Display | Instance Name              | A0                            | off 🔽   |
| lvsignore                   | TRUE                     | off 🔽   |                            | Add Delete Modify             |         |
| CDE Parameter               | Value                    | Dieplau | User Property              | Master Value Local Value      | Display |
| CDF Faralleter              | value                    | off     | lvsignore                  | TRUE                          | off 🔽   |
| equency mane for typeno     |                          | off     |                            |                               |         |
| under of poince/from poince | 0                        | off     | CDF Parameter              | Value                         | Display |
| ueltere                     |                          | off     | First frequency name       |                               | σπ      |
| , vuitage                   |                          |         | Second frequency name      |                               | off     |
| 2 magnitude                 |                          |         | Noise file name            |                               | off     |
| _ pnase                     |                          |         | Number of noise/freq pairs | 0                             | off     |
| - magnitude                 |                          |         | DC voltage                 | 2.5 V                         | off     |
| AC magnitude                |                          |         | AC magnitude               |                               | off     |
| IC phase                    |                          |         | AC phase                   |                               | off     |
| oltage 1                    | 0 4                      | off     | XF magnitude               |                               | off     |
| oltage 2                    | 5 V                      | off 🔽   | PAC magnitude              |                               | off     |
| riod                        | 200.0u s                 | off 🔽   | PAC phase                  |                               | off     |
| elay time                   |                          | off 🔽   | Delay time                 |                               | off 🔽   |
| se time                     |                          | off 🔽   | Offset voltage             |                               | off     |
| II time                     |                          | off 🔽   | Amplitude                  | 2.5 ₽                         | off     |
| lse width                   |                          | off 🔽   | Initial phase for Sinusoid |                               | off     |
| mperature coefficient 1     |                          | off 🔽   | Frequency                  | 100 Hz                        | off     |
| mperature coefficient 2     |                          | off 🔽   | Amplitude 2                |                               | off     |

Слика 3.3. Подешавање генератора четвртки и генератора vsin.

|                                     | Choosing          | g Analy:   | ses ADE            | L (2)     | x |  |
|-------------------------------------|-------------------|------------|--------------------|-----------|---|--|
| Analysis                            | 🖲 tran            | 🔾 dc       | 🔾 ac               | 🔾 noise   |   |  |
|                                     | 🔾 xf              | 🔾 sens     | $\bigcirc$ dcmatch | 🔾 stb     |   |  |
|                                     | 🔾 pz              | 🔾 sp       | 🔾 envlp            | 🔾 pss     |   |  |
|                                     | 🔾 pac             | 🔾 pstb     | 🔾 pnoise           | 🔾 pxf     |   |  |
|                                     | 🔾 psp             | 🔾 qpss     | 🔾 qpac             | 🔾 qpnoise |   |  |
|                                     | 🔾 qpxf            | 🔾 qpsp     | 🔾 hb               | 🔾 hbac    |   |  |
|                                     | 🔾 hbnoise         | 🔾 hbsp     |                    |           |   |  |
|                                     | г                 | ransient / | Analysis           |           |   |  |
| Stop Time                           | 10m/              |            |                    |           |   |  |
| Accuracy Defaults (errpreset)       |                   |            |                    |           |   |  |
| 🗹 conservative 🔲 moderate 🛄 liberal |                   |            |                    |           |   |  |
|                                     |                   |            |                    |           |   |  |
| Transient Noise                     |                   |            |                    |           |   |  |
| 🗌 Dynami                            | Dynamic Parameter |            |                    |           |   |  |
| Enabled 👱                           |                   |            |                    | Options   |   |  |
| OK Cancel Defaults Apply Help       |                   |            |                    |           |   |  |

Слика 3.4.Подешавање transient анализе.

| 8 ADE L (1) - Lab2_                                          | AMS ADC_DAC_testbench schem                                            | atic                   | _ ¤ ×                      |
|--------------------------------------------------------------|------------------------------------------------------------------------|------------------------|----------------------------|
| Launch S <u>e</u> ssion Set <u>up A</u> nalyses <u>V</u> ari | ables <u>O</u> utputs <u>S</u> imulation <u>R</u> esults <u>T</u> ools | s Calibre <u>H</u> elp | cādence                    |
| I 🚰 🧽 I 📭 27 🛛 💩 🎾 🖆                                         | } 🗹 🗁                                                                  |                        |                            |
| Design Variables<br>Name Value                               | Analyses<br>Type Enable Arg<br>1 tran V 010m conservative              | uments                 | ? 🗗 X<br>AC<br>DC<br>Trans |
| 1 vdd 5                                                      |                                                                        |                        |                            |
|                                                              |                                                                        |                        | ×                          |
|                                                              | Outputs                                                                |                        | ? # × 👩                    |
|                                                              | Name/Signal/Expr Value Pl                                              | ot Save Save           | Options                    |
| 1                                                            | 2 in                                                                   | allv                   | 80                         |
|                                                              | 3 clk 🗹                                                                | allv allv              |                            |
| > Results in /home/host/simulation/ADC [                     | Plot after simulation: Auto                                            | ing mode: Replace      | 9                          |
|                                                              |                                                                        |                        |                            |
| 2(3) Netlist and Run                                         | Status: Ready   T=27 C                                                 | Simulator: spectr      | e   State: test            |

Слика 3.5. Изглед ADE L прозора након подешавања transient анализе.

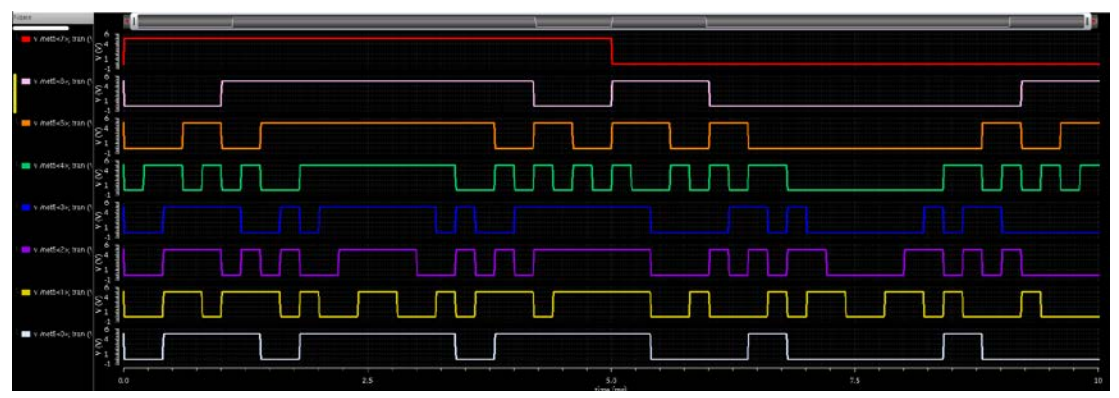

Слика 3.6. Сигнал на излазу AD конвертора.

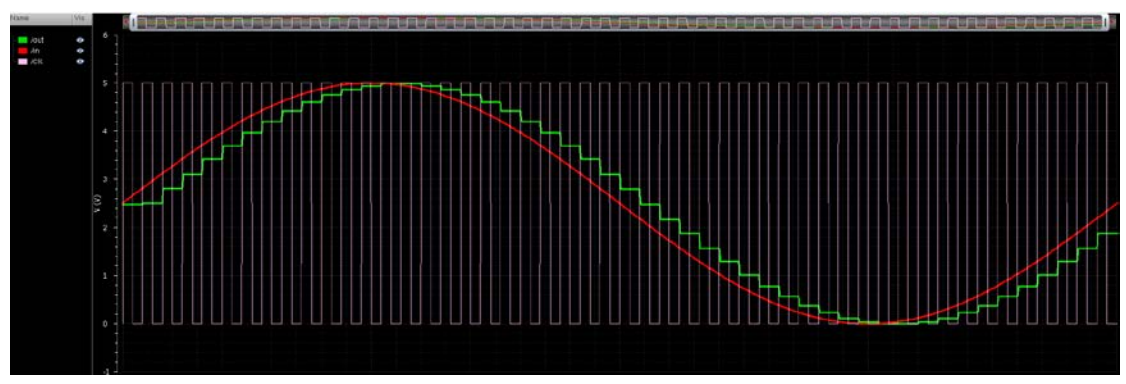

Слика 3.7. Сигнал на улазу у AD конвертор, сигнал на излазу DA и сигнал такта.